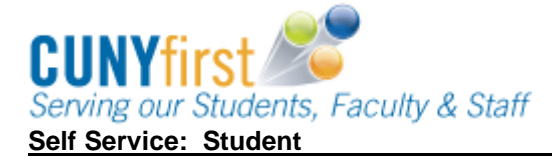

## View My Class Schedule

Students are able to use self-service to view their class schedule for a term in either a list or calendar format.

| Step                            |                                                                                                    |                 | Action                     |                                                                            |  |  |  |  |
|---------------------------------|----------------------------------------------------------------------------------------------------|-----------------|----------------------------|----------------------------------------------------------------------------|--|--|--|--|
| 1.                              | Enter <u>https://home.cunyfirst.cuny.edu</u> in your browser's address bar:                                                                           |                 |                            |                                                                            |  |  |  |  |
|                                 | <ul> <li>Enter your Username and Password and click the 2 Go icon.</li> <li>From the Enterprise Menu, select the HR/Campus Solutions link.</li> </ul> |                 |                            |                                                                            |  |  |  |  |
| 2.                              | Navigate to: Self Service >                                                                                                    | Stude           | ent Center.                |                                                                            |  |  |  |  |
| 3.                              | In the <b>Academics</b> section fro                                                                                                    | om the          | e other Academ             | nic dropdown box, select Class                                             |  |  |  |  |
|                                 | Academics                                                                                                    |                 |                            |                                                                            |  |  |  |  |
|                                 | <u>Search</u><br>Plan                                                                                                    | Deadlines 💀 URL |                            |                                                                            |  |  |  |  |
|                                 | Enroll<br>My Academics                                                                                                    | 2012            | 2 Fall Term Schedule       | Schedule                                                                   |  |  |  |  |
|                                 | other academic 🗸 🛞                                                                                                    | 3               | AAS 166-01<br>LEC (7554)   | Sa 12:00PM -<br>2:40PM<br>Room: TBA                                        |  |  |  |  |
|                                 | Academic Planner<br>Apply for Graduation<br>Class Schedule<br>Course History<br>Enrollment Verification                                               | 8               | ACC 440-01<br>LEC (8541)   | Mo 5:00PM -<br>5:50PM<br>Room: TBA<br>We 5:00PM -<br>5:50PM<br>Room: TBA   |  |  |  |  |
| Enr<br>Enr<br>Enr<br>Exa<br>Gra | Enrollment: Add<br>Enrollment: Drop<br>Enrollment: Edit<br>Enrollment: Swap<br>Exam Schedule<br>Grades<br>Transcript: View Upoffic                    | 8               | ENW 300-01<br>LEC (7832)   | Th 9:30AM -<br>10:45AM<br>Room: TBA<br>Tu 9:30AM -<br>10:45AM<br>Room: TBA |  |  |  |  |
|                                 | Transfer Credit: Report<br>other academic                                                                                                    | 3               | SOC 166-02FY<br>LEC (9191) | MoWe 11:00AM -<br>12:15PM<br>Carman 327                                    |  |  |  |  |
|                                 | weekly schedule 🕨                                                                                                    |                 |                            |                                                                            |  |  |  |  |
|                                 |                                                                                                    |                 |                            | enrollment shopping cart ▶                                                 |  |  |  |  |

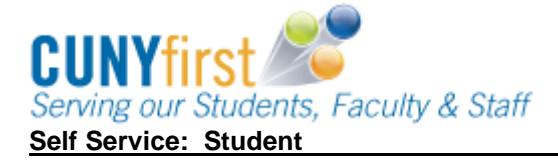

## Quick Reference Guide

|          | Name                                               |                                        |                               | go to |                  |  |
|----------|----------------------------------------------------|----------------------------------------|-------------------------------|-------|------------------|--|
|          | Search                                             | Plan                                   | Enroll                        |       | My Academics     |  |
| my       | class schedule                                     | add drop                               | swap                          | edit  | term information |  |
| My       | v Class Schedule                                   |                                        |                               |       | _                |  |
| Se       | V Class Schedule                                   | k Continue.                            | 4 <u>7</u>                    |       |                  |  |
| Se       | V Class Schedule<br>lect a term then click<br>Term | k Continue.<br>Career                  | Institution                   |       |                  |  |
| My<br>Se | V Class Schedule                                   | k Continue.<br>Career<br>Undergraduate | Institution<br>Queens College |       |                  |  |

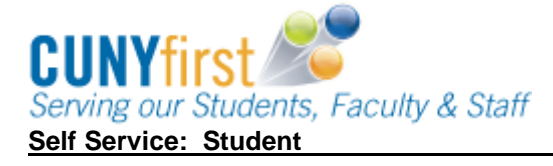

## Quick Reference Guide

| My C         | Select Display Option @ List View O Weekly Calendar View 2011 Summer Term   Undergraduate   Queens College |                       |                                    |             |                              |                        |                            |  |
|--------------|----------------------------------------------------------------------------------------------------|-----------------------|------------------------------------|-------------|------------------------------|------------------------|----------------------------|--|
| Select I     |                                                                                                    |                       |                                    |             |                              |                        |                            |  |
| T CI         | Class Schedule Filter Options                                                                              |                       |                                    |             |                              |                        |                            |  |
| I sh         | now Enrol                                                                                                  | ed Classes            | Show Dropped                       | l Classes   | 🗹 sh                         | ow Waltlisted (        | Classes filter             |  |
| ANTH         | 101 - II                                                                                                   | TRO CULT              | ANTHRO                             |             |                              |                        |                            |  |
| Status       |                                                                                                    | Units                 | Grading                            | Grade       | Requir                       | ement                  | Deadlines                  |  |
| Enrolled     | l.                                                                                                    | 3.00                  | Undergraduat<br>e Letter<br>Grades |             | Regular<br>Arts (N           | r Liberal<br>ot Taken) | 100                        |  |
| Class        | Section                                                                                                    | Component             | Days & Times                       | Room        | I                            | nstructor              | Start/End Date             |  |
| 1499         | 02                                                                                                    | Lecture               | MoTuWeTh 8:00AM -<br>9:34AM        | Powdermker  | r 114 S                      | taff                   | 07/05/2011 -<br>08/15/2011 |  |
| BILC         | 47 - 01                                                                                                    |                       | PVETING                            |             |                              |                        |                            |  |
| Status       |                                                                                                    | Units                 | Grading                            | Grade       | Requir                       | ement                  | Deadlines                  |  |
| Enrolled     |                                                                                                    | 3.00                  | Undergraduat<br>e Letter<br>Grades |             | Regular<br>Liberal<br>Taken) | Non-<br>Arts (Not      | 15                         |  |
| Class        | Section                                                                                                    | Component             | Days & Times                       | Room        | I                            | nstructor              | Start/End Date             |  |
| 1536         | 03                                                                                                    | Lecture               | MoTuWeTh 2:00PM -<br>3:34PM        | Powdermiker | r 154 R<br>T                 | lhonda<br>Tenenbaum    | 07/05/2011 -<br>08/15/2011 |  |
| HIST         | 102 - M                                                                                                    | 2 - MOD EUR 1815-PRES |                                    |             |                              |                        |                            |  |
| Status       |                                                                                                    | Units                 | Grading                            | Grade       | Requir                       | ement                  | Deadlines                  |  |
| Enrolled     | ř.                                                                                                    | 3.00                  | Undergraduat<br>e Letter<br>Grades |             | Regular<br>Arts (N           | r Liberal<br>ot Taken) | Bo                         |  |
| Class<br>Nbr | Section                                                                                                    | Component             | Days & Times                       | Room        | I                            | nstructor              | Start/End Date             |  |
| 1619         | <u>02</u>                                                                                                  | Lecture               | MoTuWeTh 12:00PM -<br>1:34PM       | Powdermiker | r 108 1                      | saac Alteras           | 07/05/2011 -<br>08/15/2011 |  |
| Tavia        |                                                                                                    | oprolled              | dropped or                         | waitlist    | ed cla                       | asses in t             | he Class Sc                |  |

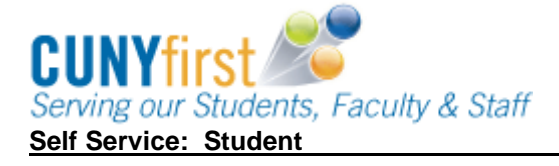

Quick Reference Guide

| 7.  | From <b>Select Display Option</b> , click the <b>Weekly Calendar View</b> radio button to view your schedule in a diary format.                                                                                                    |  |  |  |  |  |  |  |  |  |  |  |
|-----|----------------------------------------------------------------------------------------------------|--|--|--|--|--|--|--|--|--|--|--|
|     | My Class Schedule                                                                                                    |  |  |  |  |  |  |  |  |  |  |  |
|     | Select Display Option 🛞 List View                                                                                                    |  |  |  |  |  |  |  |  |  |  |  |
|     | << previous week Week of 7/4/2011 - 7/10/2011                                                                                                    |  |  |  |  |  |  |  |  |  |  |  |
|     | Show Week of 07/04/2011 B Start Time 8:00AM End Time 6:00PM refresh calendar                                                                                                    |  |  |  |  |  |  |  |  |  |  |  |
|     | Time Monday Jul 4 Jul 5 Wednesday Thursday Priday Saturday Sunday Jul 6 Jul 7 Jul 8 Jul 9 Jul 10                                                                                                    |  |  |  |  |  |  |  |  |  |  |  |
|     | 8:00AM         ANTH 101 - 02         ANTH 101 - 02         ANTH 101 - 02           Lecture         Lecture         Lecture           8:00AM - 9:34AM         8:00AM - 9:34AM         9:34AM                                                                                                    |  |  |  |  |  |  |  |  |  |  |  |
|     | 9:00AM Hortense Powdermaker Hall 114 Hortense Powdermaker Hall 114 Hortense Powdermaker Hall 114 10:00AM                                                                                                    |  |  |  |  |  |  |  |  |  |  |  |
|     | 11:00AM                                                                                                    |  |  |  |  |  |  |  |  |  |  |  |
|     | 12:00PM HIST 102 - 02 HIST 102 - 02 Lecture Lecture                                                                                                    |  |  |  |  |  |  |  |  |  |  |  |
|     | 1:00PM Hortense Powdermaker Hall 108 Hortense Powdermaker Hall 108 Hortense Powdermaker Hall 108                                                                                                    |  |  |  |  |  |  |  |  |  |  |  |
|     | 2:00PM         Locture         Lecture         Lecture           2:00PM         2:00PM - 3:34PM         2:00PM - 3:34PM         2:00PM - 3:34PM           3:00PM         Hortence Powdemaker Hall 154         Hortence Powdemaker Hall 154         154                                                                                                    |  |  |  |  |  |  |  |  |  |  |  |
|     | 4:00PM                                                                                                    |  |  |  |  |  |  |  |  |  |  |  |
|     | S:00PM                                                                                                    |  |  |  |  |  |  |  |  |  |  |  |
|     | 5:00PM                                                                                                    |  |  |  |  |  |  |  |  |  |  |  |
|     | * Display Options                                                                                                    |  |  |  |  |  |  |  |  |  |  |  |
|     | Image: Show AM/PM     Image: Monday     Image: Monday       Image: Show Place Title     Image: Title Show Place Title     Image: Show Place Title Show Place Title Show |  |  |  |  |  |  |  |  |  |  |  |
|     | Show Instructors V Wednesday V Saturday                                                                                                    |  |  |  |  |  |  |  |  |  |  |  |
|     | Printer Friendly Page                                                                                                    |  |  |  |  |  |  |  |  |  |  |  |
| 8.  | Select the <b>previous week</b> or <b>next week</b> buttons to go to those schedules.                                                                                                    |  |  |  |  |  |  |  |  |  |  |  |
| 9.  | Alternatively, select the electron and select the week to view.                                                                                                    |  |  |  |  |  |  |  |  |  |  |  |
| 10. | As needed enter the <b>Start Time</b> and <b>End Time</b> (format is 8:00AM or 6:00PM) for that week.                                                                                                    |  |  |  |  |  |  |  |  |  |  |  |
| 11. | Click the <b>refresh calendar</b> button.                                                                                                    |  |  |  |  |  |  |  |  |  |  |  |
| 12. | From the <b>Display Options</b> section:                                                                                                    |  |  |  |  |  |  |  |  |  |  |  |
|     | • Uncheck the Show AM/PM checkbox to change to a 24 hour time display (6:00PM becomes 18:00).                                                                                                    |  |  |  |  |  |  |  |  |  |  |  |
|     | Check the      Show class Title checkbox to display the course name.                                                                                                    |  |  |  |  |  |  |  |  |  |  |  |
|     | • Check the <sup>C</sup> Show Instructors checkbox to display the assigned faculty.                                                                                                    |  |  |  |  |  |  |  |  |  |  |  |
|     | • Check the $\square$ checkboxes of those days of the weeks you wish to display.                                                                                                    |  |  |  |  |  |  |  |  |  |  |  |
| 13. | Click the <b>refresh calendar</b> button.                                                                                                    |  |  |  |  |  |  |  |  |  |  |  |
| 14. | In either format, select the <b>Printer Friendly Page</b> link and follow your browser's prompts to print the schedule.                                                                                                    |  |  |  |  |  |  |  |  |  |  |  |
|     | End of Procedure.                                                                                                    |  |  |  |  |  |  |  |  |  |  |  |